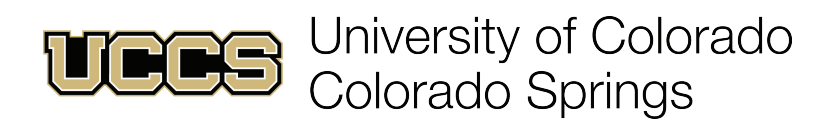

## HOW TO SEARCH FOR ELECTIVES

| Institution                                                          | cu colorado springs 🗸          | STEP 1                                          |  |  |  |  |  |
|----------------------------------------------------------------------|--------------------------------|-------------------------------------------------|--|--|--|--|--|
| Term                                                                 | Fall 2017 UC Colo Springs 🗸    | Choose your term                                |  |  |  |  |  |
| Select at least 2 search criteria. Select Search to view your search | results.                       |                                                 |  |  |  |  |  |
| <ul> <li>Class Search</li> </ul>                                     |                                |                                                 |  |  |  |  |  |
| Campus                                                               | Colorado Springs Main Campus 🗸 | STEP 2<br>Choose "Main Campus"                  |  |  |  |  |  |
| Subject                                                              | select subject                 |                                                 |  |  |  |  |  |
| Course Number                                                        | is exactly 🗸                   | STEP 3                                          |  |  |  |  |  |
| Course Career                                                        | Undergraduate 🗸                | Check These Boxes                               |  |  |  |  |  |
| Show Open Classes Only                                               |                                |                                                 |  |  |  |  |  |
|                                                                      |                                | -                                               |  |  |  |  |  |
| Additional Search Criteria                                           |                                | STEP 4<br>Choose Additional<br>Search Criteria  |  |  |  |  |  |
| ADDITIONAL SE                                                        | EARCH CRITERIA FURTHER E       | XPLAINED ON BACK                                |  |  |  |  |  |
| Clear Sear                                                           | ch                             | STEP 5<br>Scroll to bottom and<br>select search |  |  |  |  |  |

## NEXT, YOU WILL BE SHOWN A LIST OF CLASSES TO EXPLORE AND CHOOSE FROM

| OPEN                                                        | CLOSED                 | CLOSED WAIT LIST AVA<br>CLOSED WAIT LIST AVA | ILABLE          | SCHEDULE CONFLICT   | B ERROR                 |        |  |  |
|-------------------------------------------------------------|------------------------|----------------------------------------------|-----------------|---------------------|-------------------------|--------|--|--|
| AH 1000 - Art Through the Ages                              |                        |                                              |                 |                     |                         |        |  |  |
| CLASS SECTION                                               |                        | DAYS & TIMES                                 | ROOM            | INSTRUCTOR          | MEETING DATES           | STATUS |  |  |
| 10279 001-LEC<br>Main Cam                                   | pus Sem (Colo Springs) | Tu 10:50AM - 1:30PM                          | Lane Center 120 | Kathryn Lewis-Salem | 08/24/2020 - 12/19/2020 | •      |  |  |
| Available Seats 35                                          |                        |                                              |                 |                     |                         |        |  |  |
| Wait List Total                                             | 0                      |                                              |                 |                     |                         |        |  |  |
| Units                                                       | 3                      |                                              |                 |                     |                         |        |  |  |
| Consent Required                                            | N                      |                                              |                 |                     |                         |        |  |  |
| Enrollment Restriction                                      | N                      |                                              |                 |                     |                         |        |  |  |
| AH 1001 - Object and Image from Leonardo to Jackson Pollock |                        |                                              |                 |                     |                         |        |  |  |
| V AH 2820 - Survey: Renaissance, Baroque, and Rococo Art    |                        |                                              |                 |                     |                         |        |  |  |
| V AH 2860 - Survey: Modern Art I                            |                        |                                              |                 |                     |                         |        |  |  |
| V AH 2890 - Survey: Nineteenth Century Art                  |                        |                                              |                 |                     |                         |        |  |  |
| ✓ COMM 3500 - American Cinema                               |                        |                                              |                 |                     |                         |        |  |  |

ADDITIONAL SEARCH CRITERIA: The purpose of the additional search criteria option is to allow you to search for classes based on different options you may need for your schedule. For example you can filter by day of the week, time, particular instructors, the different mode of instruction, session, class attribute, and course attribute value. Here are some further explanations below for the options you can choose:

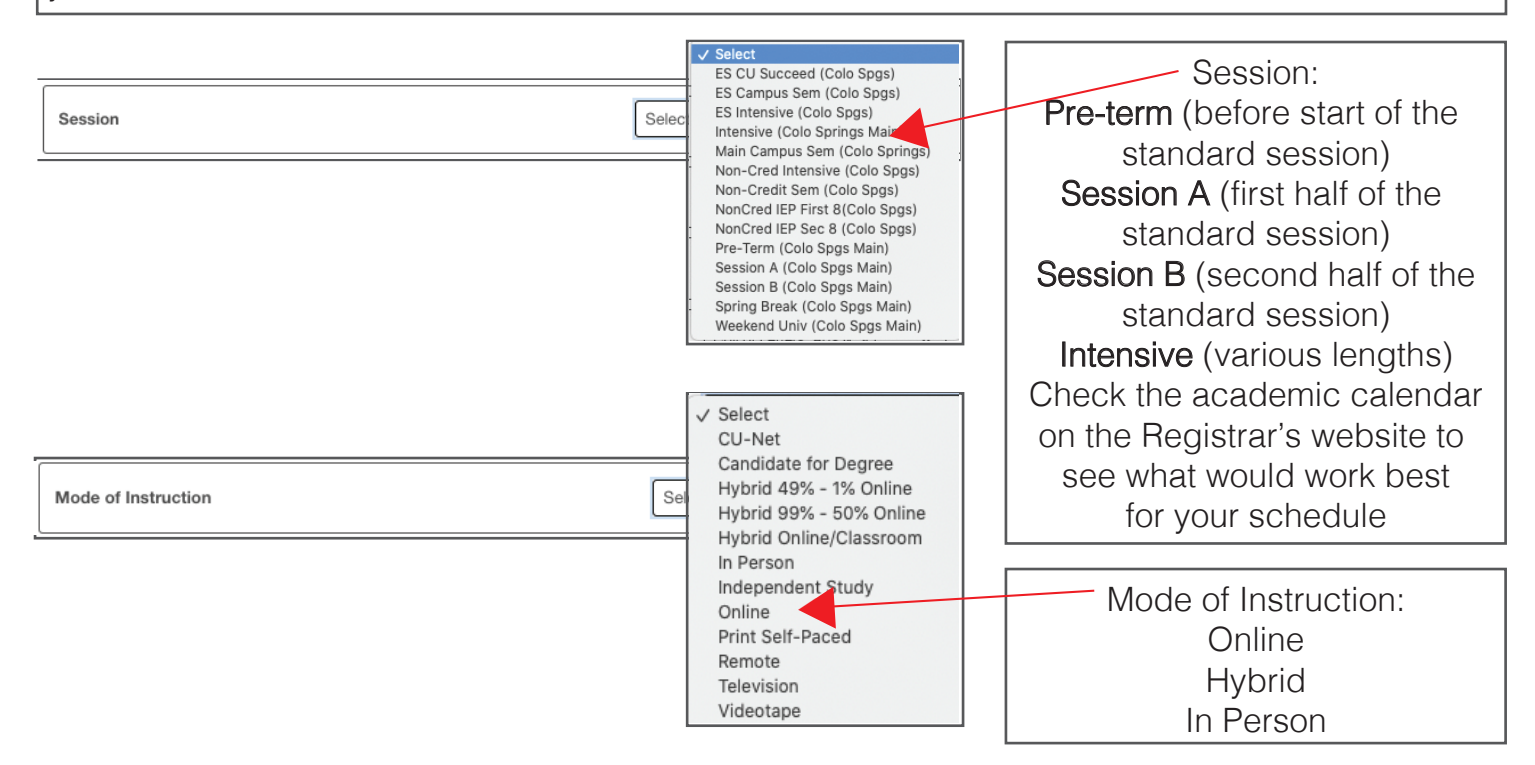

You can also tailor your search to specific LAS Core requirements or for your Compass Curriculum:

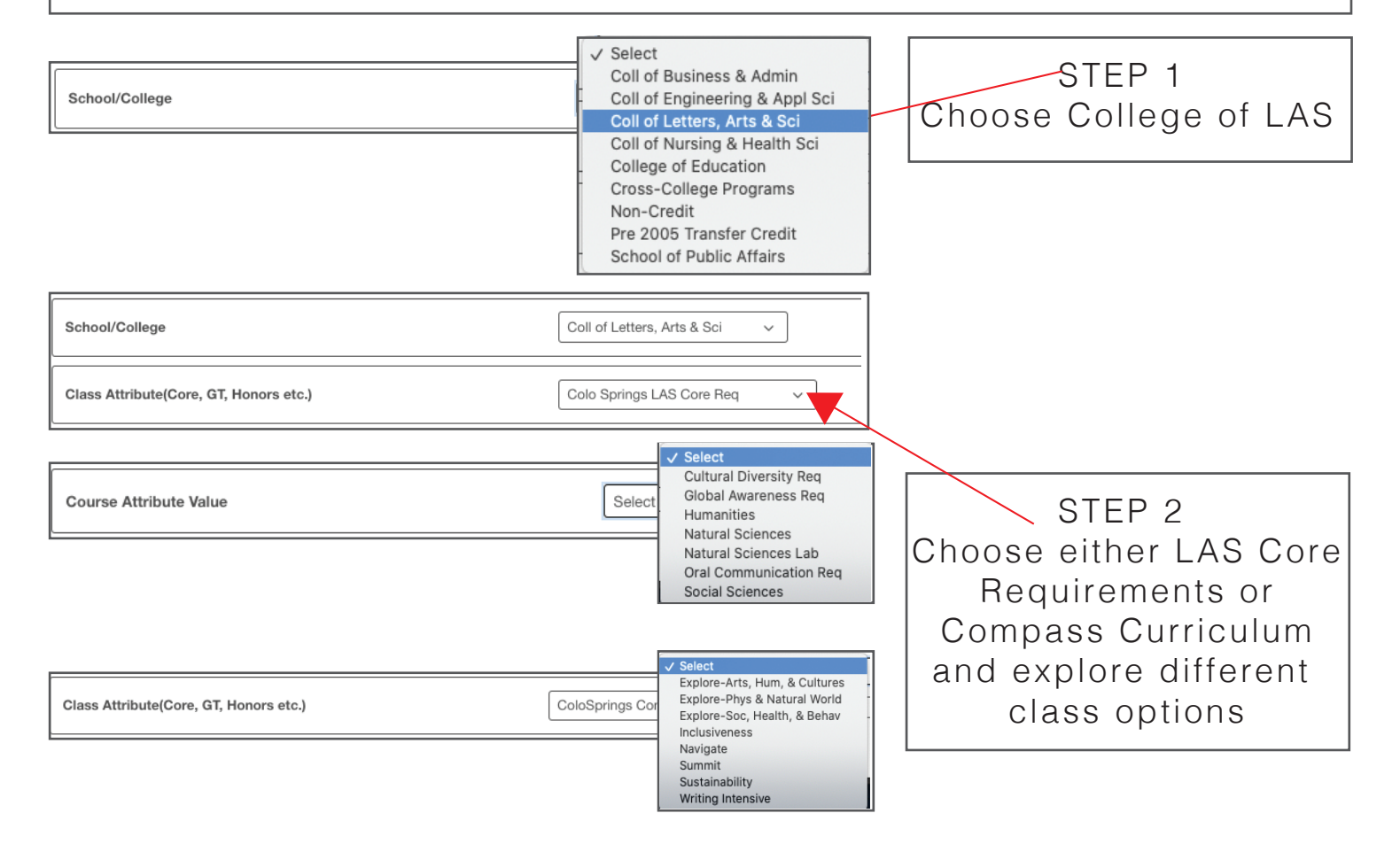